### 10ο Πειραματικό Δημοτικό Σχολείο Καστοριάς Σχολική Βιβλιοθήκη "ΟιΤαξιδευτές"

## Οδηγίες χρήσης της ιστοσελίδας

Υπεύθυνη: Μικροπούλου Μαρία

# https://lib10dimkastoria.mysch.gr

### Μπαίνουμε στη σελίδα κι επιλέγουμε από το μενού την επιλογή Είσοδος

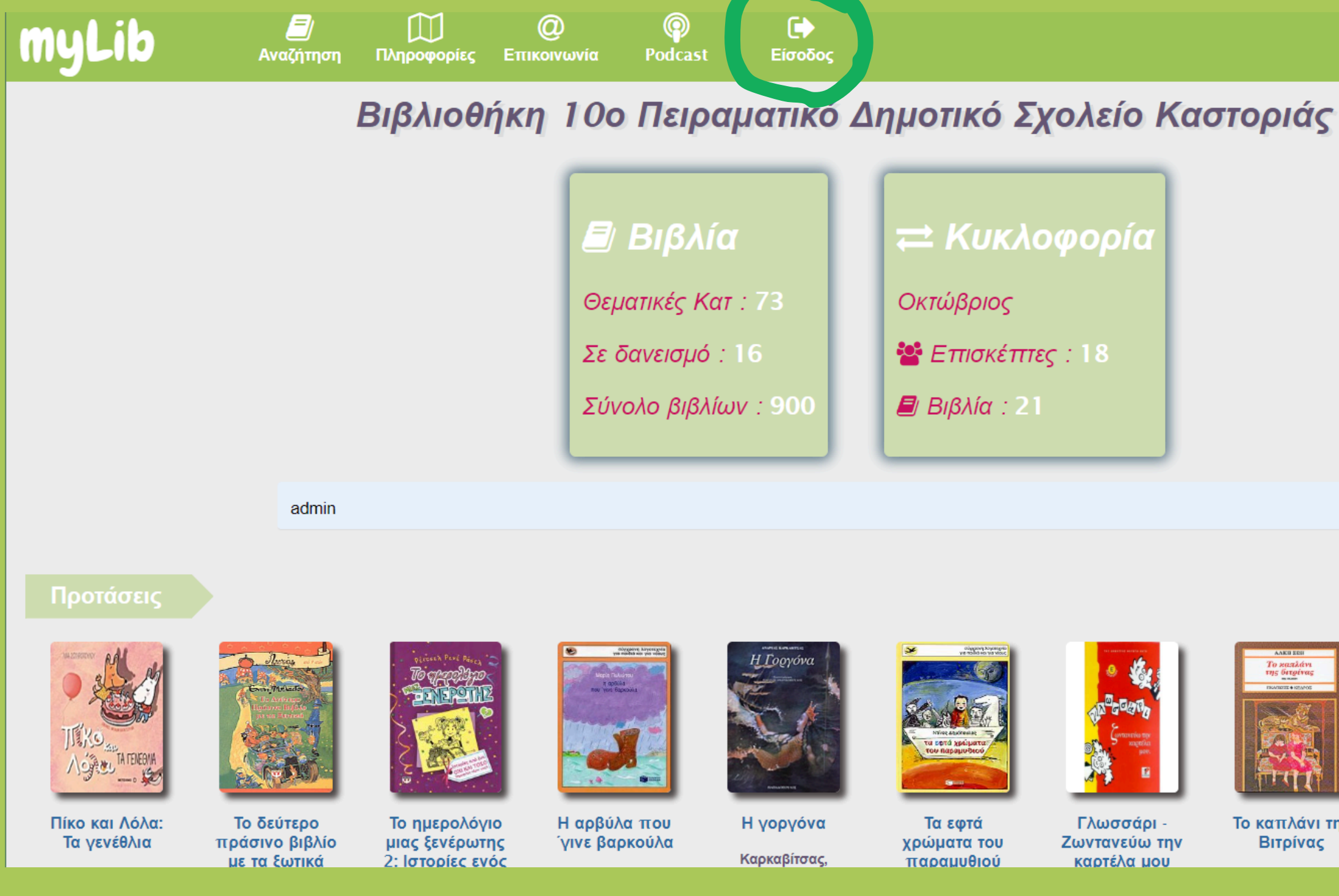

myLib

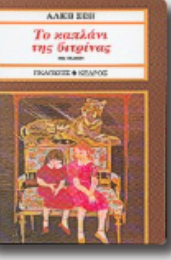

Το καπλάνι της Βιτρίνας

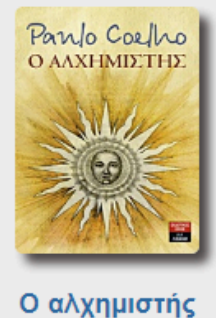

Coelho, Paulo

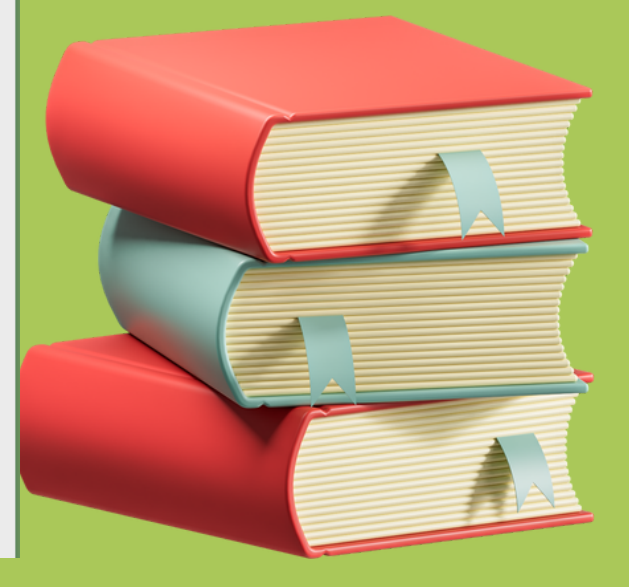

### Πληκτρολογούμε το e-mail του γονέα που δηλώθηκε και τον κωδικό που έχει λάβει στο mail του.

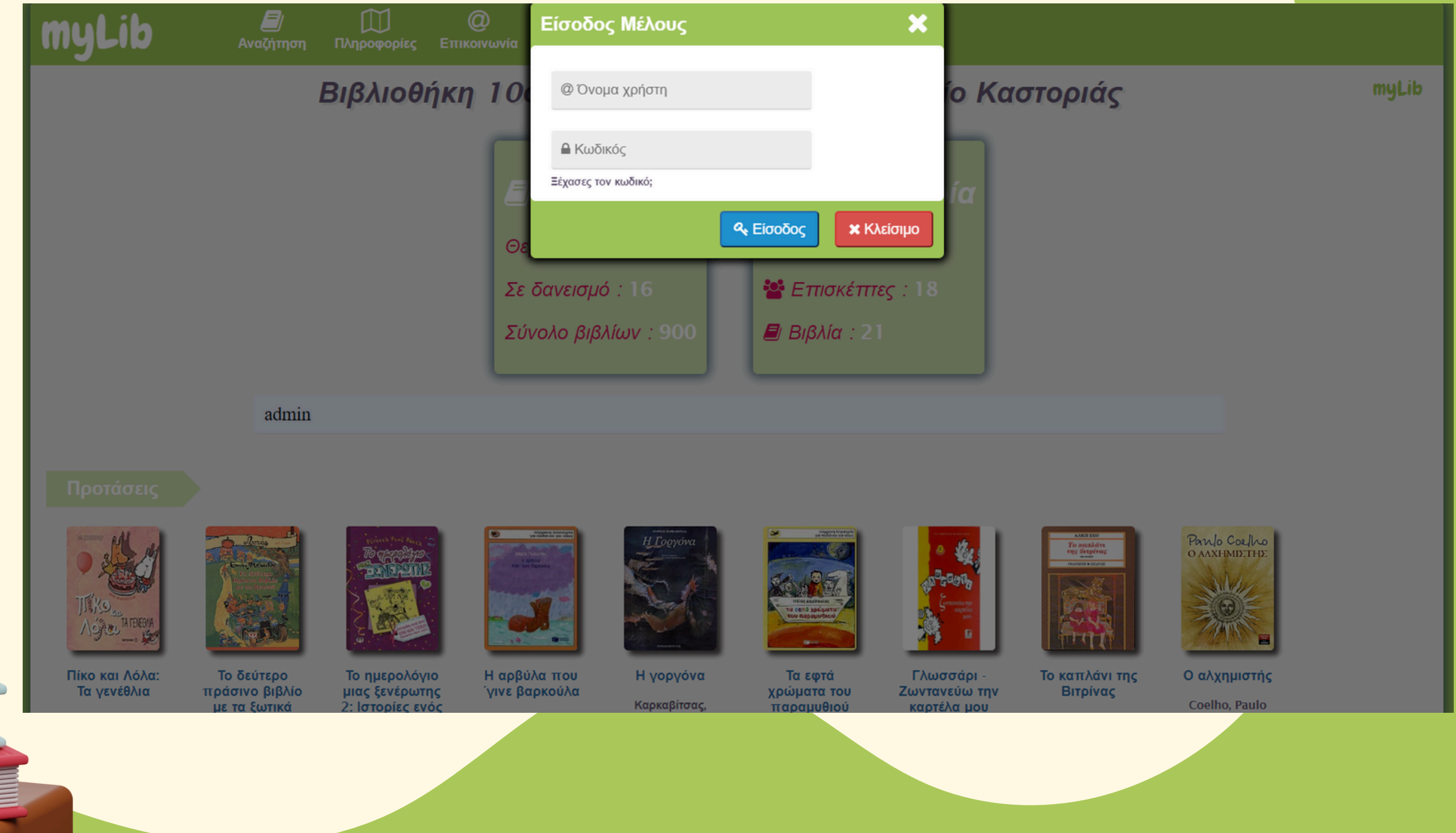

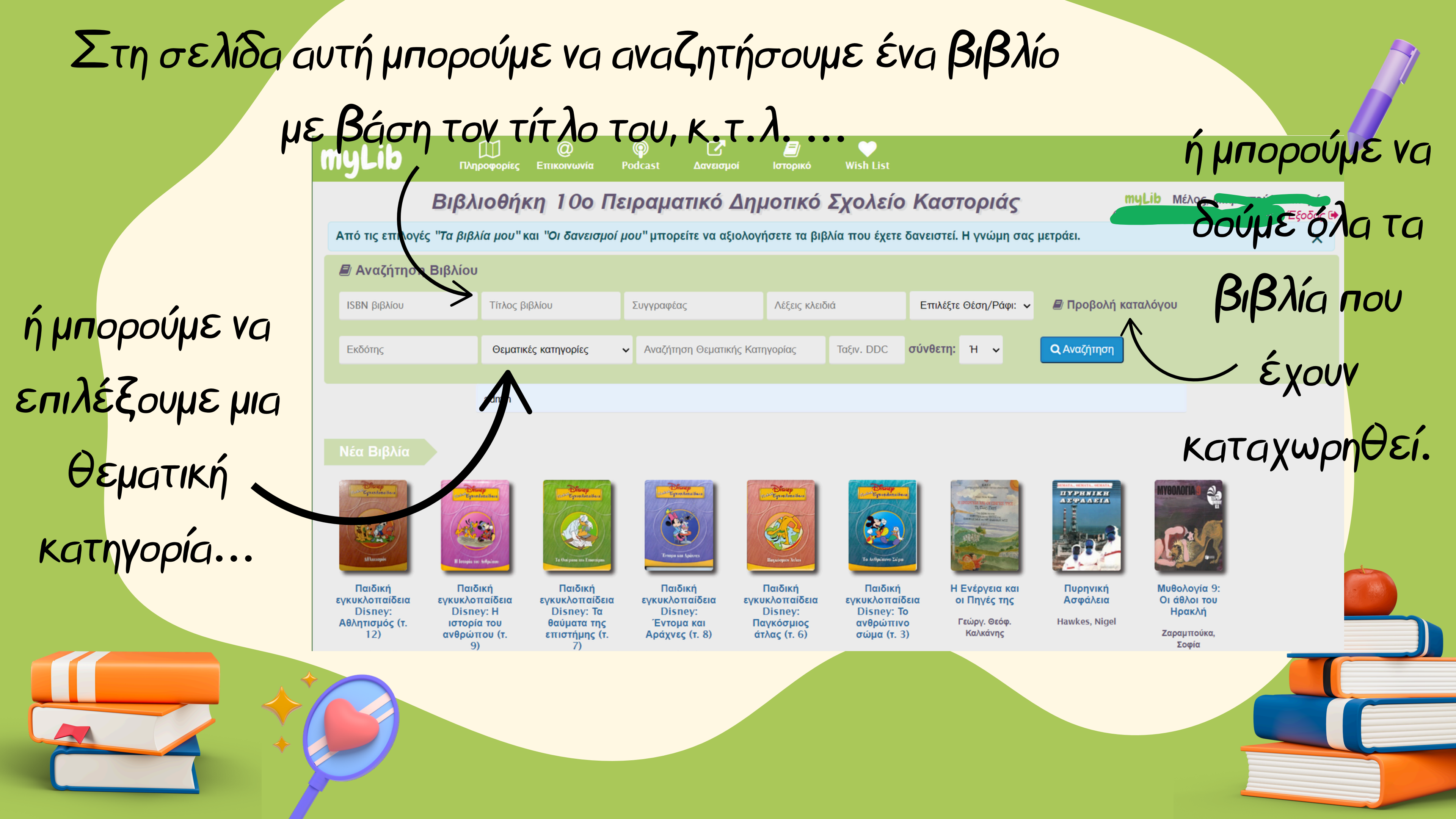

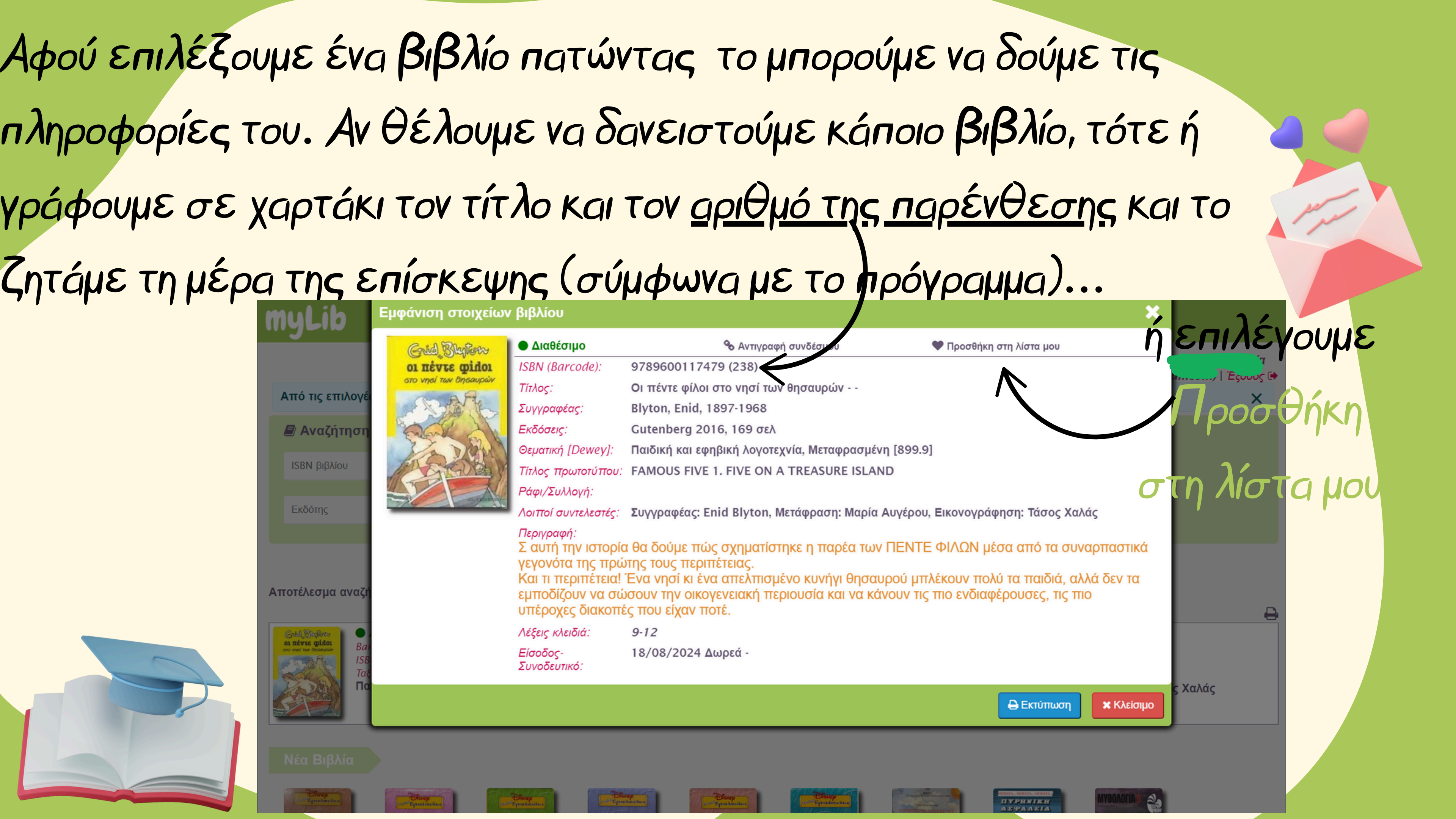

## Αν το προσθέσουμε στη λίστα, τότε επιστρέφουμε πίσω στο μενού κι επιλέγουμε Wishlist...

| myLib                                                               | Πληροφορίες                                    | @<br>Επικοινωνία Γ                               | Podcast Δανεισμ                         | 🧐<br>ιοί Ιστορικό                     | Wish List                                                                                                    |                                  |                      |
|---------------------------------------------------------------------|------------------------------------------------|--------------------------------------------------|-----------------------------------------|---------------------------------------|----------------------------------------------------------------------------------------------------|----------------------------------|----------------------|
|                                                                     | Βιβλιοθήι                                      | κη 10ο Πε                                        | ιραματικό                               | Δημοτικό                              | Σχολείο                                                                                                    | Καστοριάς                        |                      |
| Από τις επιλογές                                                    | ; "Τα βιβλία μου" κ                            | και "Οι δανεισμοί μ                              | <i>ιου"</i> μπορείτε να αξ              | ξιολογήσετε τα βιβ                    | λία που έχετε δα                                                                                                    | ανειστεί. Η γνώμη σας            | μετράει.             |
| ┛ Αναζήτηση                                                         | Βιβλίου                                        |                                                  |                                         |                                       |                                                                                                    |                                  |                      |
| ISBN βιβλίου                                                        | Τίτλος βι                                      | ιβλίου                                           | Συγγραφέας                              | Λέξεις κλειδ                          | ιά                                                                                                    | Επιλέξτε Θέση/Ράφι: 🗸            | <i>ฮ</i> Προβολί     |
| Εκδότης                                                             | Θεματικ                                        | ές κατηγορίες                                    | <ul> <li>Αναζήτηση Θεματικ</li> </ul>   | κής Κατηγορίας                        | Ταξιν. DDC σ                                                                                                    | τύνθετη: Ή 🗸                     | <b>Q</b> Αναζήτηση   |
|                                                                     | admin                                          |                                                  |                                         |                                       |                                                                                                    |                                  |                      |
| Νέα Βιβλία                                                          |                                                |                                                  |                                         |                                       |                                                                                                    |                                  |                      |
| Responsionalities<br>Responsionalities<br>References<br>Afternopois | Brancisco<br>Bilangia nar. Ardjoinan           | Te their prime time time times                   | Eropusan Apieves                        | Experience Arlas                      | τινη ελαγρατισματία<br>Γεγαραγραφικά<br>Γεγαρά τη αγγοριατία<br>Γεγαρά τη αγγοριατία<br>Γεγαρά τη αγγοριστισμο τη αγγοριατία<br>Γεγαρί τη αγγοριατία<br>Γεγαρί τη αγγοριατία |                                  |                      |
| Παιδική<br>εγκυκλοπαίδεια                                           | Παιδική<br>εγκυκλοπαίδεια                      | Παιδική<br>εγκυκλοπαίδεια                        | Παιδική<br>εγκυκλοπαίδεια               | Παιδική<br>εγκυκλοπαίδεια             | Παιδική<br>εγκυκλοπαίδει                                                                                                    | Η Ενέργεια και<br>α οι Πηγές της | Πυρηνική<br>Ασφάλεια |
| Disney:<br>Αθλητισμός (τ.<br>12)                                    | Disney: Η<br>ιστορία του<br>ανθρώπου (τ.<br>9) | Disney: Τα<br>θαύματα της<br>επιστήμης (τ.<br>7) | Disney:<br>Έντομα και<br>Αράχνες (τ. 8) | Disney:<br>Παγκόσμιος<br>άτλας (τ. 6) | Disney: Το<br>ανθρώπινο<br>σώμα (τ. 3)                                                                                                    | Γεώργ. Θεόφ.<br>Καλκάνης         | Hawkes, Nige         |
|                                                                     |                                                |                                                  |                                         |                                       | THE OPE MAY                                                                                                    |                                  |                      |

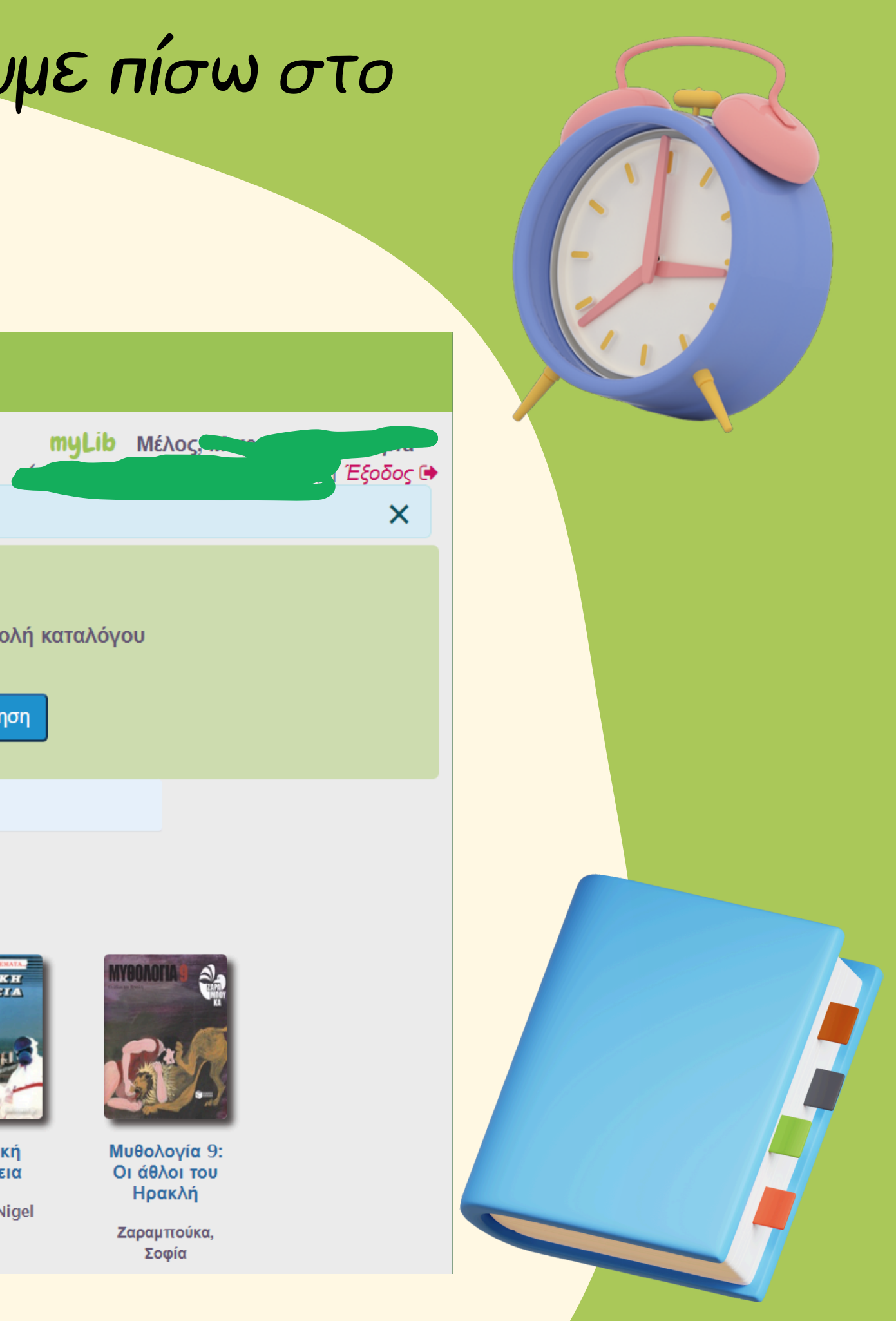

#### ...συμπληρώνουμε το όνομα του παιδιού, τα στοιχεία

### επικοινωνίας και κάποιο σχόλιο αν θέλουμε...

Ο Διαθέσιμο

Από τις επιλογ

Αποτέλεσμα αναζήτησης: 🕕 βιβλία

#### 🖉 Αναζήτησ

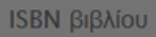

Εκδότης

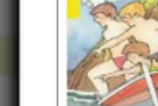

οι πέντε φίλοι

Barcode (AM): 238 ISBN: 9789600117479 Ταξ Αρ: 899.9 BLY Παιδική και εφηβική λογοτεχνία, Μεταφρασμένη

Οι πέντε φίλοι στο νησί των θησαυρών (Blyton, Enid, 1897-1968) Δεύτερος τίτλος: - Τίτλος πρωτοτύπου: FAMOUS FIVE 1. FIVE ON A TREASURE **ISLAND** *Εκδόσεις*: Gutenberg 2016 Σελ: 169 Γλώσσα: Ελληνική Τρόπος κτήσης: Δωρεά Ράφι: Λοιποί συντελεστές: Συγγραφέας: Enid Blyton, Μετάφραση: Μαρία Αυγέρου, Εικονογράφηση: Τάσος Χαλάς Λέξεις κλειδιά: 9-12 Συνοδ. Υλικό: -

#### Αποθήκευση λίστας

Παιδική

12)

εγκυκλοπαί Disney Αθλητισμός Η λίστα ΔΕΝ είναι κράτηση βιβλίων, κανένα βιβλίο δεν θα κρατηθεί από τον διαχειριστή της βιβλιοθήκης. Εάν αποθηκευτεί, θα είναι διαθέσιμη στο myLib για τις επόμενες τρεις (5) ημέρες.

|                                   |                                    |                              | Τηλέφωνο*                  |                          |                          |      |
|-----------------------------------|------------------------------------|------------------------------|----------------------------|--------------------------|--------------------------|------|
| Παρατηρήσεις                      |                                    | 1.                           |                            |                          | $\mathbf{V}$             |      |
|                                   |                                    |                              |                            |                          | 🖺 Αποθήκευση             | Καθα |
| ιστορία του<br>ανθρώπου (τ.<br>9) | θαύματα της<br>επιστήμης (τ.<br>7) | Έντομα και<br>Αράχνες (τ. 8) | Παγκόσμιος<br>άτλας (τ. 6) | ανθρώπινο<br>σώμα (τ. 3) | Γεώργ. Θεόφ.<br>Καλκάνης | 1    |

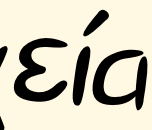

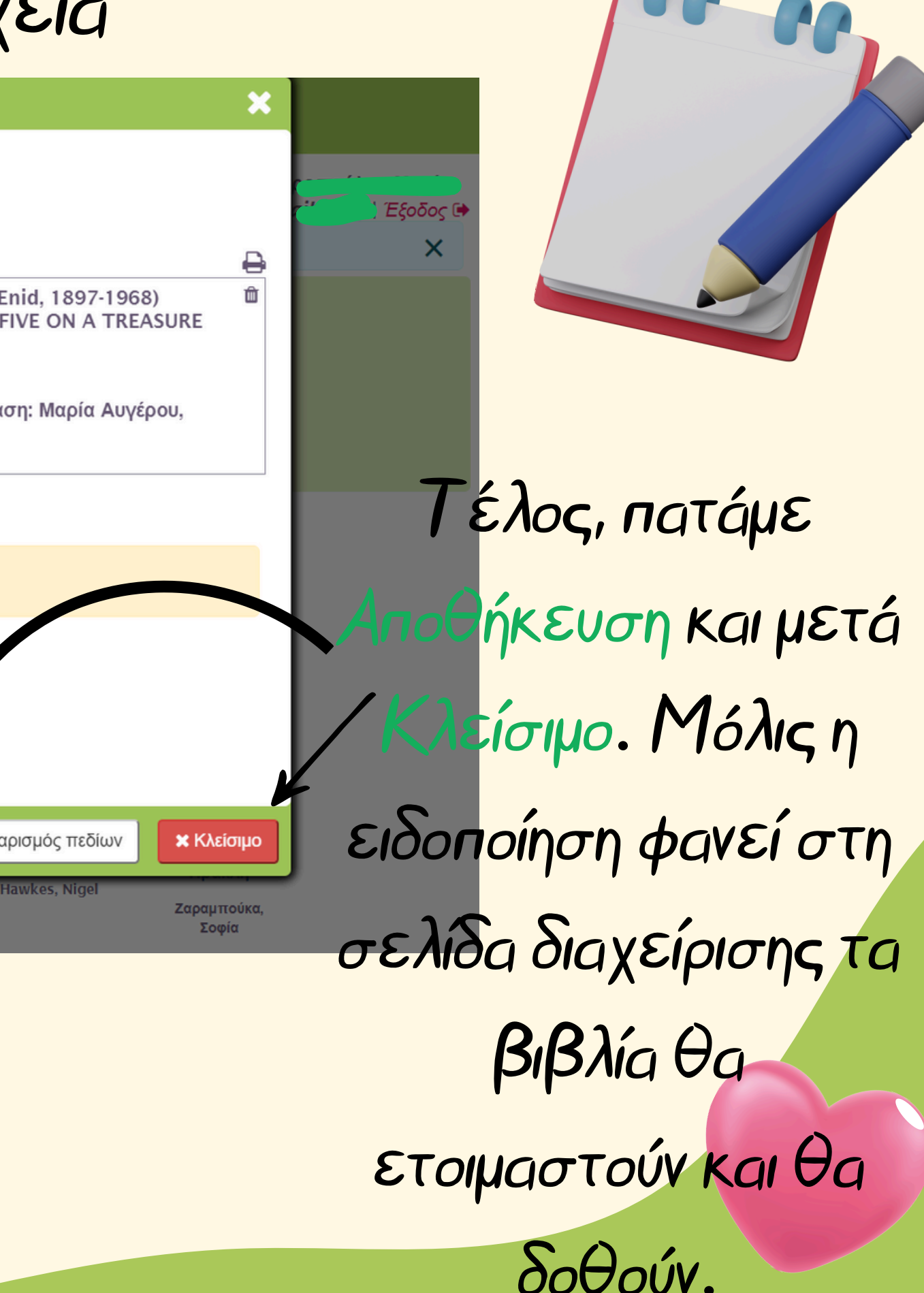

### Αφού έχουμε διαβάσει ένα βιβλίο, μπορούμε να το αξιολογήσουμε και να γράψουμε τη γνώμη μας...πατώντας Ιστορικό κι έπειτα

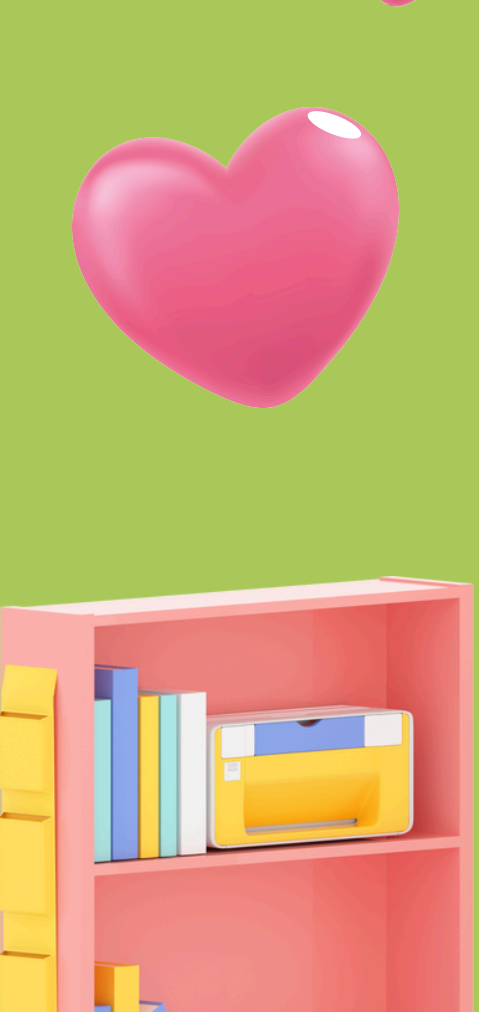

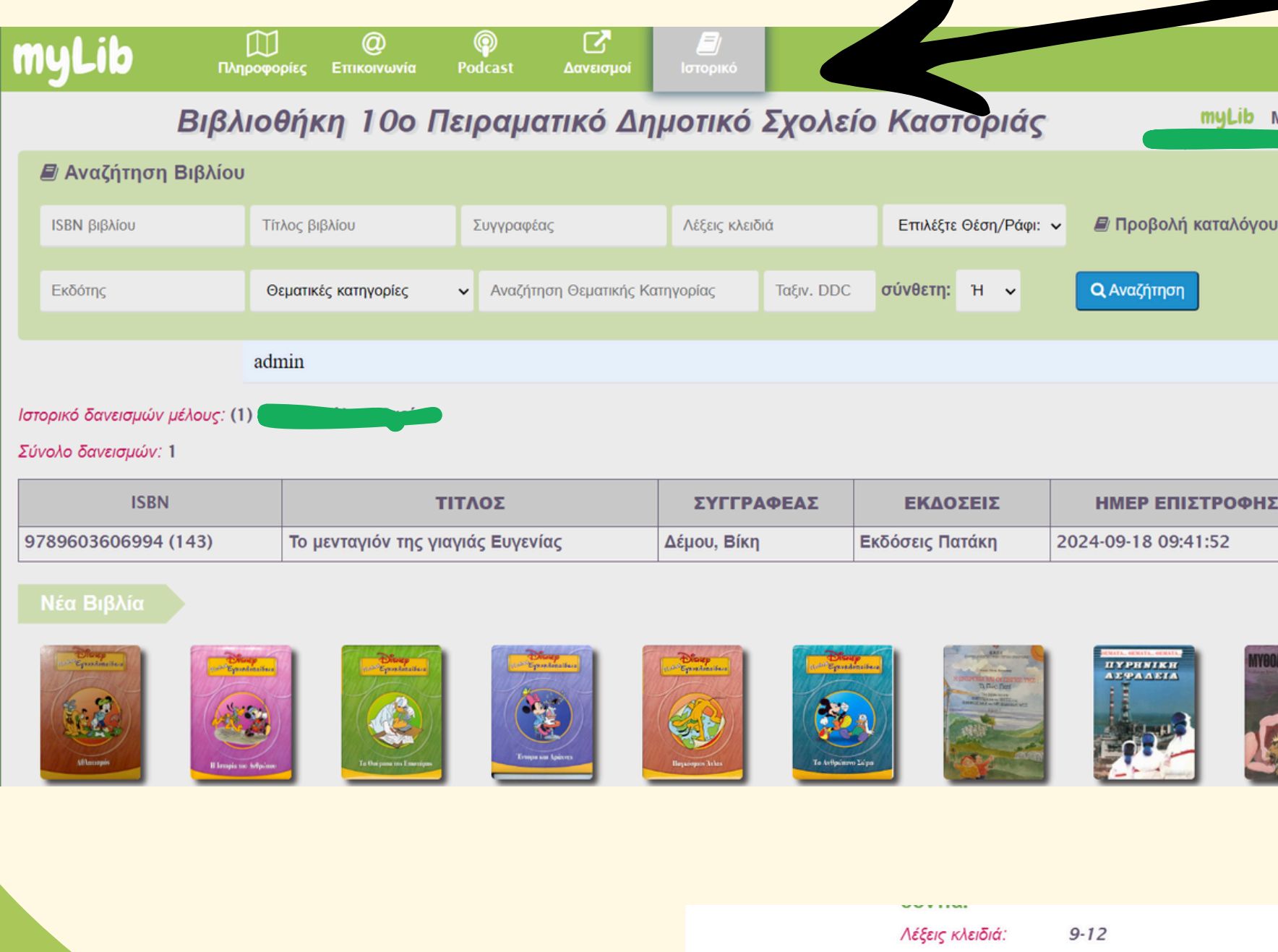

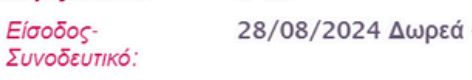

(2024-10-07 15:57:27)

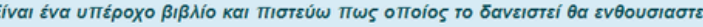

ΑΞΙΟΛΟΓΗΣΗ. Μόλις Έξοοος ολοκληρώσουμε πατάμε Αποθήκευση και η υπεύθυνη μόλις το δει θα εγκρίνει τη δημοσίευση. Έτσι, όποιος βρίσκει το βιβλίο, θα μπορεί να διαβάσει και τις κριτικές

πατώντας στα αστεράκια.

Είναι ένα υπέροχο βιβλίο και πιστεύω πως οποίος το δανειστεί θα ενθουσιαστεί όσο εγώ. Το βιβλίο έχει πολύ χιούμορ και δεν θες να σταματάς να το διαβάζεις.

ΑΞΙΟΛΟΓΗΣΗ

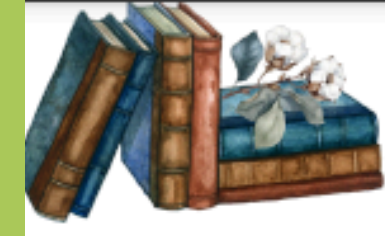

#### Κανόνες Λειτουργίας Σχολικής Βιβλιοθήκης

Μέλη της βιβλιοθήκης είναι οι μαθητές και οι εκπαιδευτικοί του σχολείου.

- Όση ώρα βρισκόμαστε στη βιβλιοθήκη κάνουμε ησυχία και σεβόμαστε τους άλλους χρήστες της.
- 3. Αναζητούμε το βιβλίο μόνοι μας στα ράφια ή ζητάμε βοήθεια από την υπεύθυνη βιβλιοθήκης για την αναζήτηση βιβλίων ή πληροφοριών. Όταν τα επιστρέφουμε τα αφήνουμε στο γραφείο της υπεύθυνης.
- 4. Δανειζόμαστε μέχρι 4 βιβλία ανά φορά για 14 ημέρες. Μετά την πέρασμα αυτού του διαστήματος, τα βιβλία πρέπει να επιστρέφονται ή να ανανεώνεται ο δανεισμός τους.
- 5.0 δανεισμός γίνεται μόνο με την παρουσία της υπεύθυνης της βιβλιοθήκης.
- 6. Είμαστε υπεύθυνοι για την κατάσταση των βιβλίων που δανειζόμαστε. Δε γράφουμε, δεν υπογραμμίζουμε, δε ζωγραφίζουμε σε αυτά. Οποιαδήποτε ζημιά ή απώλεια θα πρέπει να αναφέρεται στον υπεύθυνο της βιβλιοθήκης.

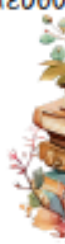

- 7. Αν χάσουμε ή καταστρέψουμε ένα βιβλίο πρέπει να το αντικαταστήσουμε.
- 8. Για να δανειστούμε νέο βιβλίο πρέπει να έχουμε επιστρέψει όσα έχουμε δανειστεί.
- Τα δανεισμένα βιβλία πρέπει να επιστρέφονται στην καθορισμένη ημερομηνία. Σε περίπτωση καθυστέρησης, ο μαθητής δεν θα μπορεί να δανειστεί επιπλέον βιβλία μέχρι να επιστρέψει τα προηγούμενα.
- 10. Οι υπολογιστές/ τα τάμπλετ της βιβλιοθήκης διατίθενται για εκπαιδευτικούς σκοπούς, περιορισμένα και η χρήση τους γίνεται παρουσία εκπαιδευτικού του σχολείου. Σεβόμαστε τον χρόνο των άλλων και αποφεύγουμε την υπερβολική χρήση.
- 11. Εκτύπωση και φωτοτύπηση μπορεί να πραγματοποιηθεί σε μέρος του υλικού που θέλουν. Δεν επιτρέπεται η αναπαραγωγή ολόκληρων έργων.
- 12. Μπορούμε να δανειστούμε και υλικό για χρήση μόνο εντός της βιβλιοθήκης ή του σχολικού χώρου (εγκυκλοπαίδειες, λεξικά, παιχνίδια, κ.ά.)
- 13. Δεν επιτρέπεται η κατανάλωση φαγητού και ποτού μέσα στη βιβλιοθήκη, ώστε να διατηρείται καθαρός ο χώρος.
- 14. Συμμετέχουμε σε προγραμματισμένες δραστηριότητες ή εκδηλώσεις της βιβλιοθήκης, όπως αναγνώσεις ή εργαστήρια, και αξιοποιούμε την αίθουσα αφήνοντάς τη πάντα τακτοποιημένη.
- 15. Είναι απαραίτητο να είμαστε ευγενικοί με τους υπεύθυνους βιβλιοθήκης και τους άλλους χρήστες. 16. Είμαστε υπεύθυνοι για την καθαριότητα του χώρου.

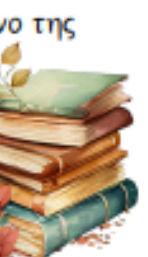

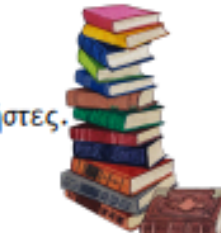

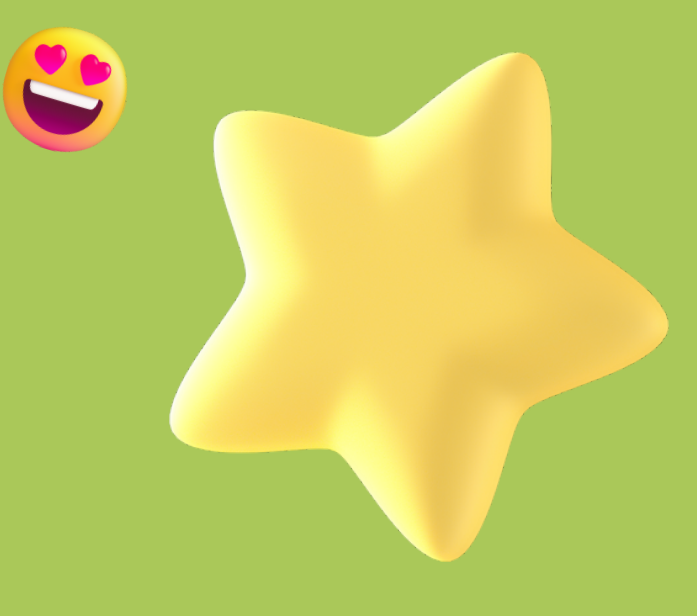

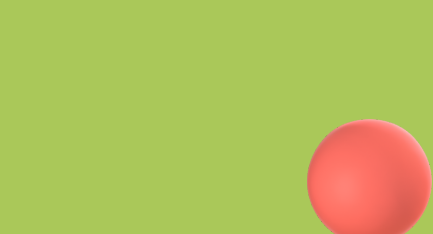

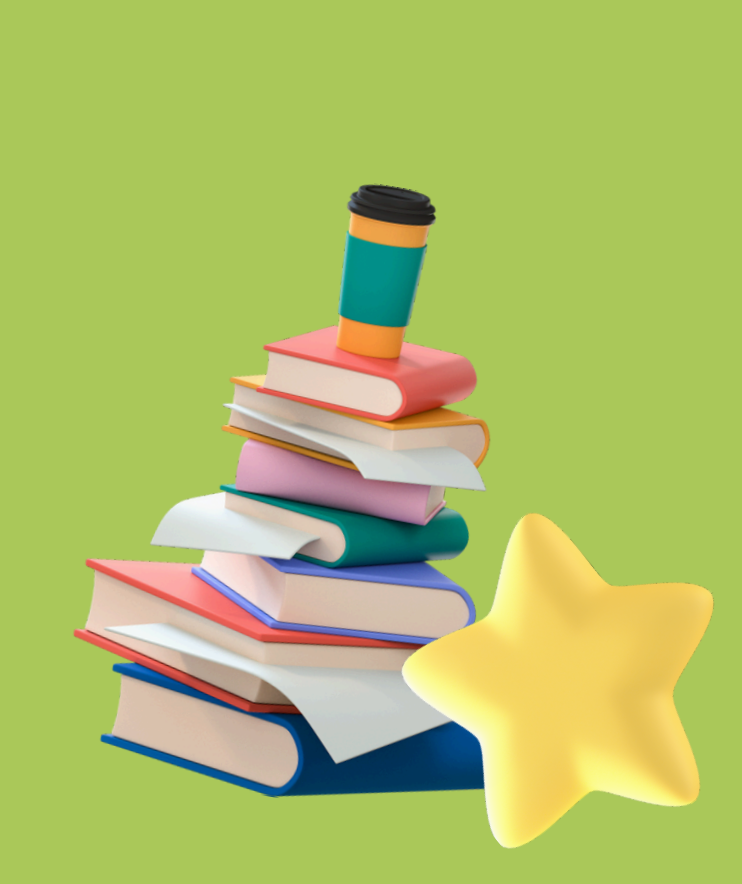

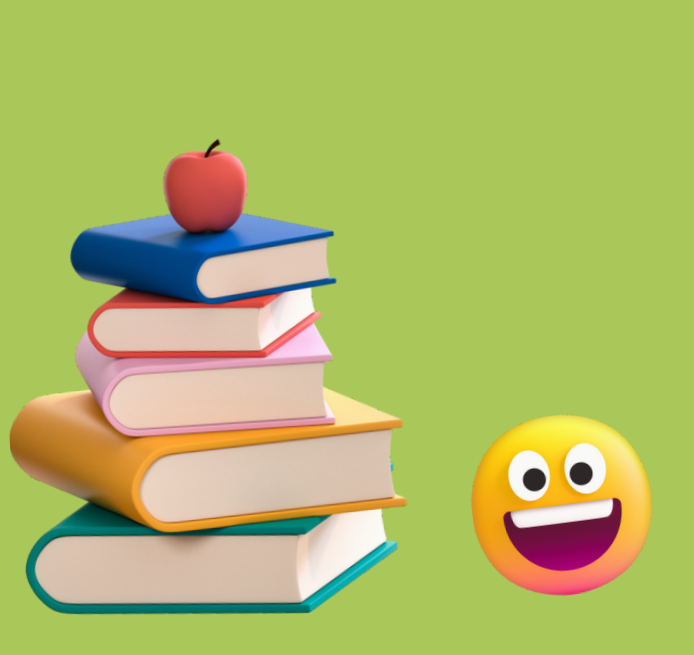

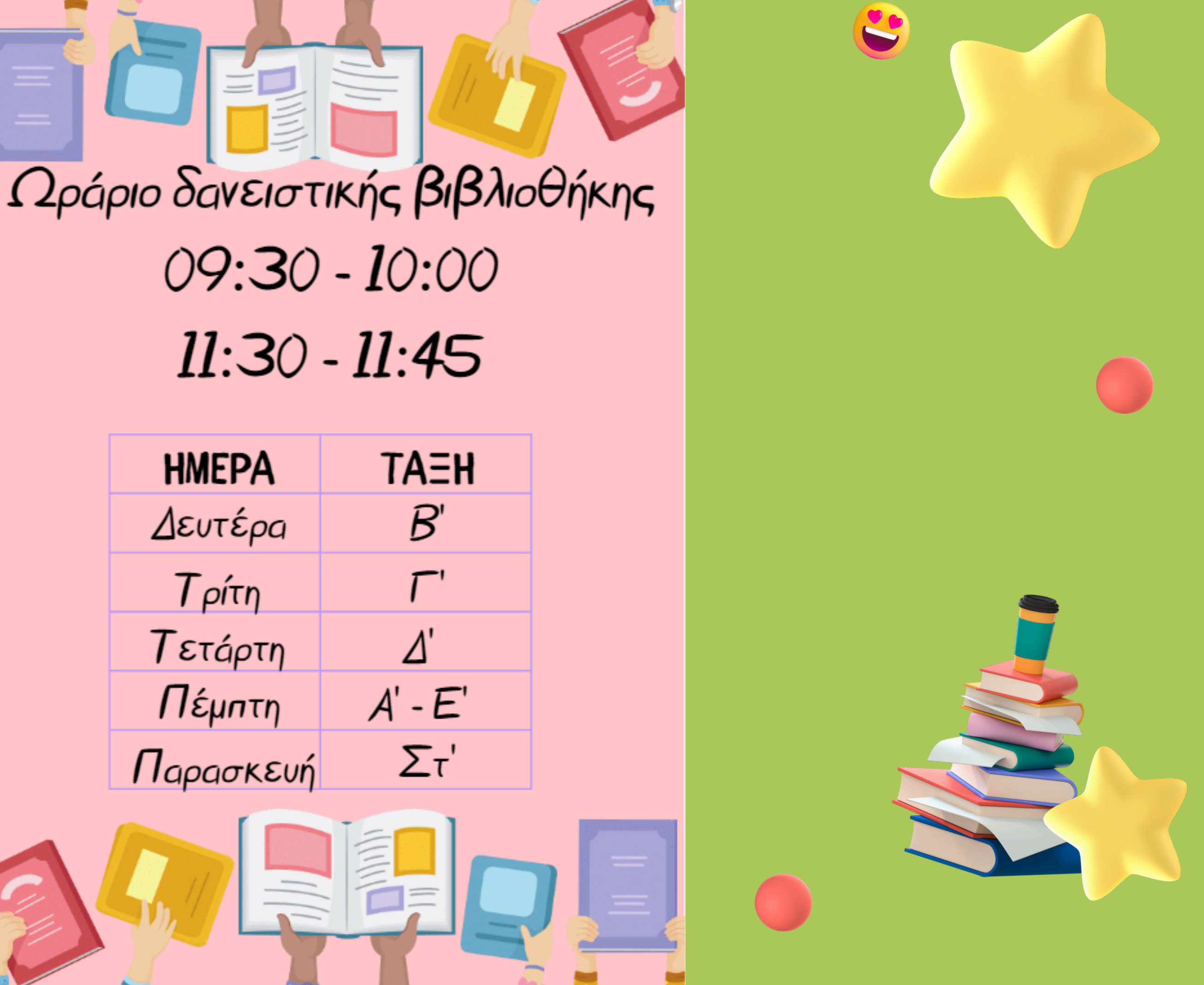

| HMEPA     | TAEH    |  |  |
|-----------|---------|--|--|
| Δευτέρα   | B'      |  |  |
| Τρίτη     | Γ'      |  |  |
| Τετάρτη   | ⊿'      |  |  |
| Πέμπτη    | A' - E' |  |  |
| Παρασκευή | Στ'     |  |  |
|           |         |  |  |

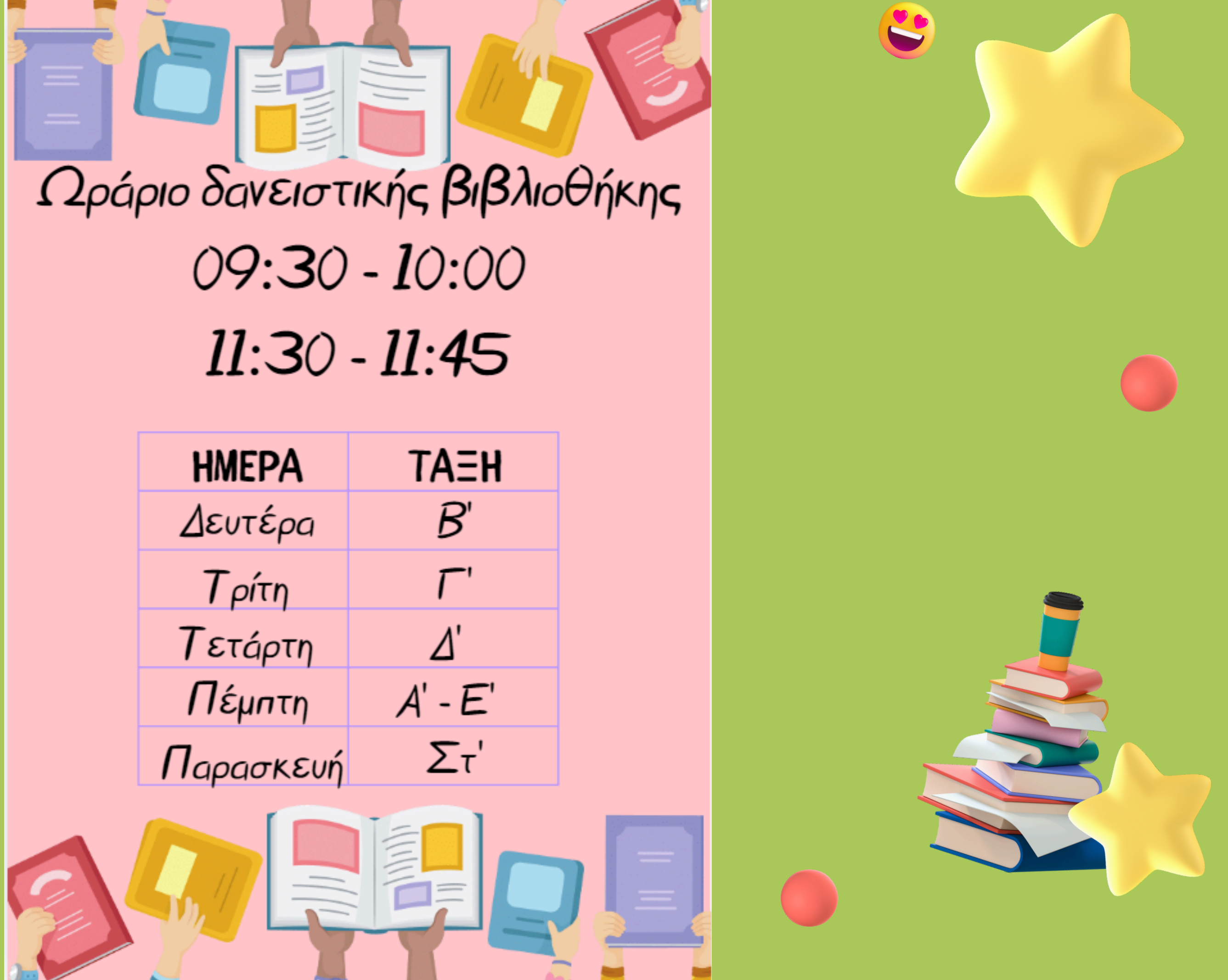

#### https://blogs.sch.gr/10dimkas/

#### https://blogs.sch.gr/lib10dimkr/?repeat=w3tc

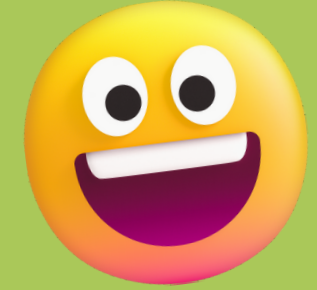

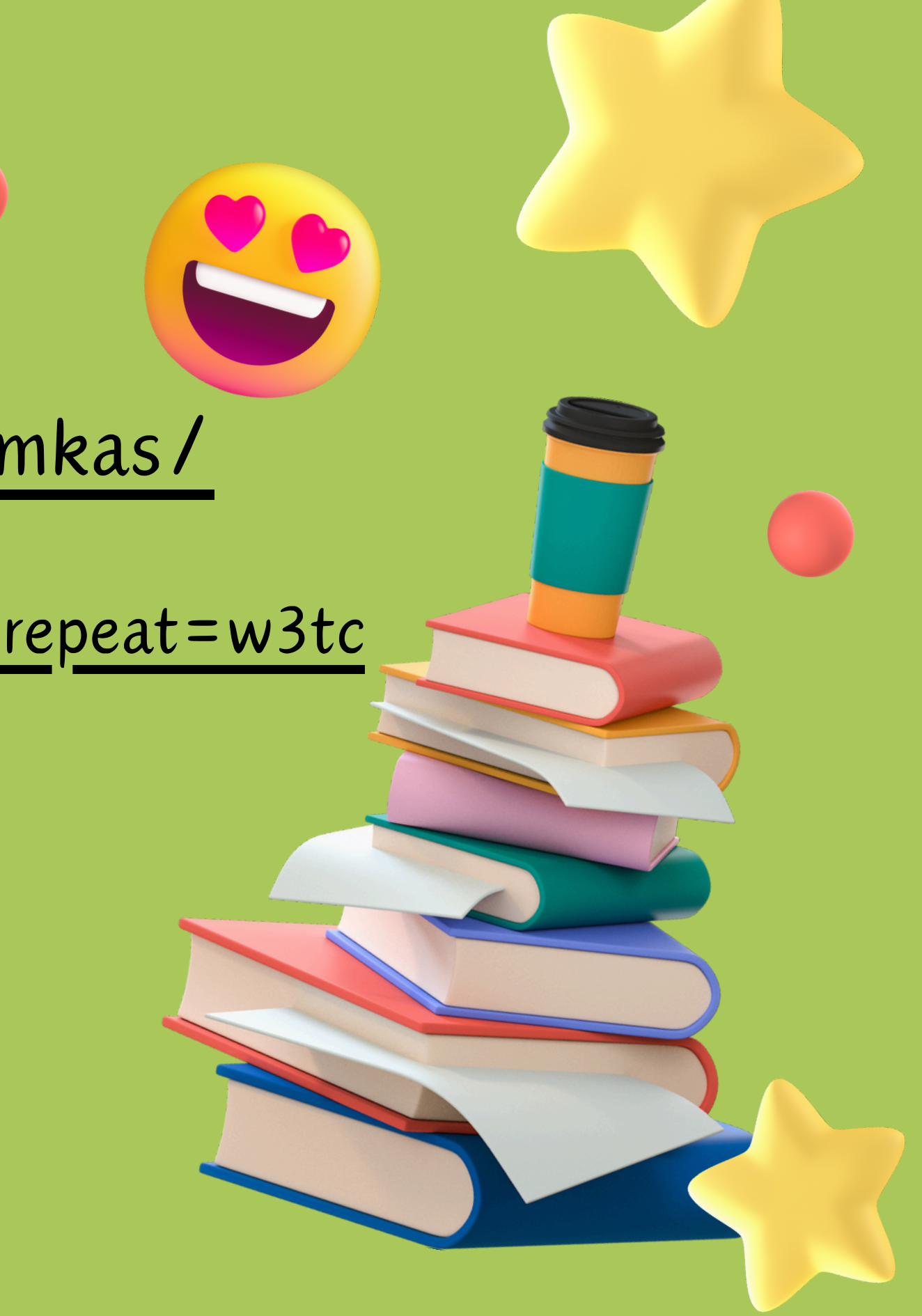